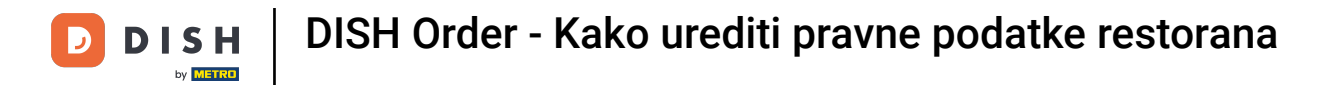

### Kliknite na RESTORAN .

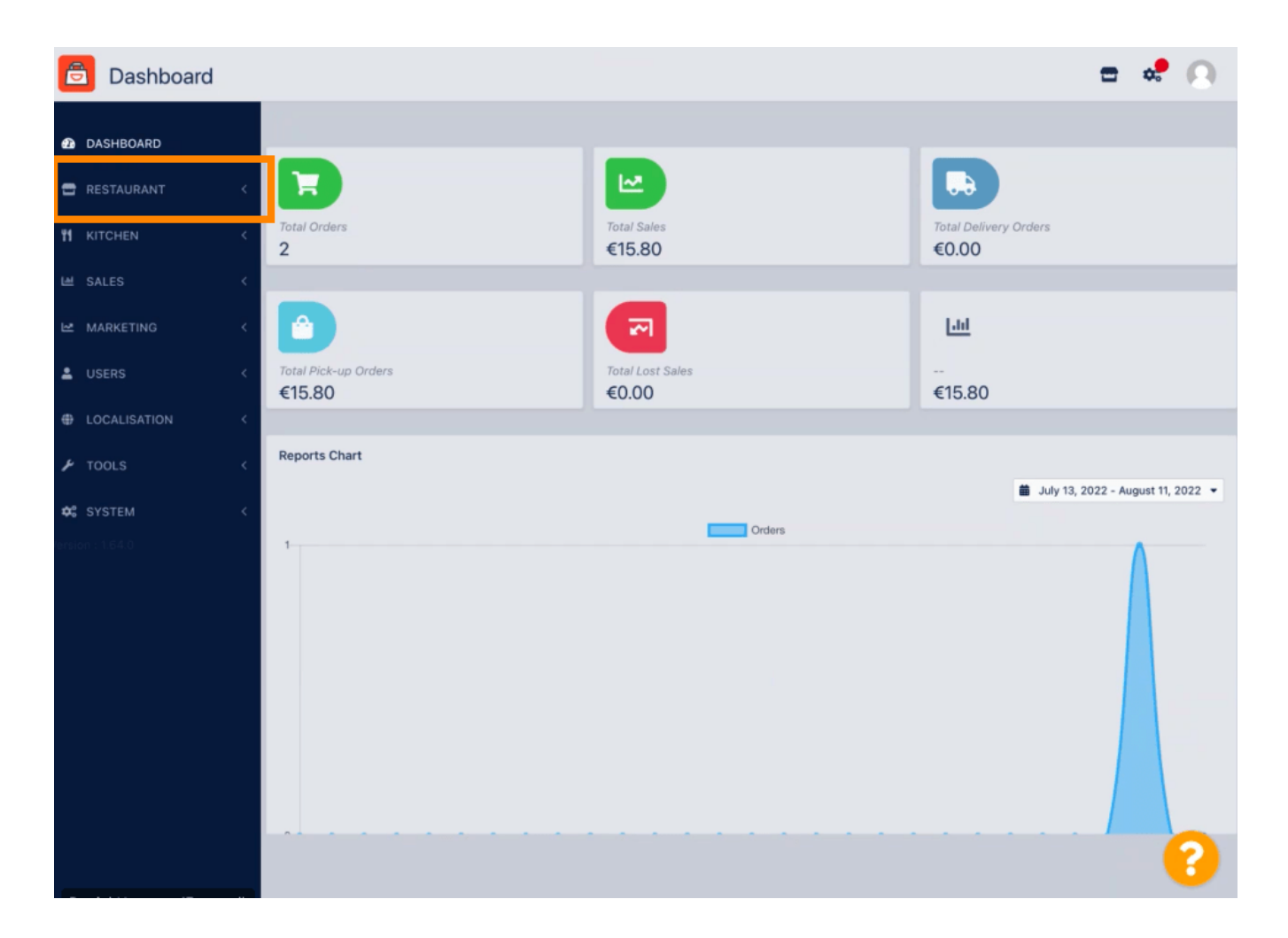

**DISH** Order - Kako urediti pravne podatke restorana

# Kliknite na Pravne informacije .

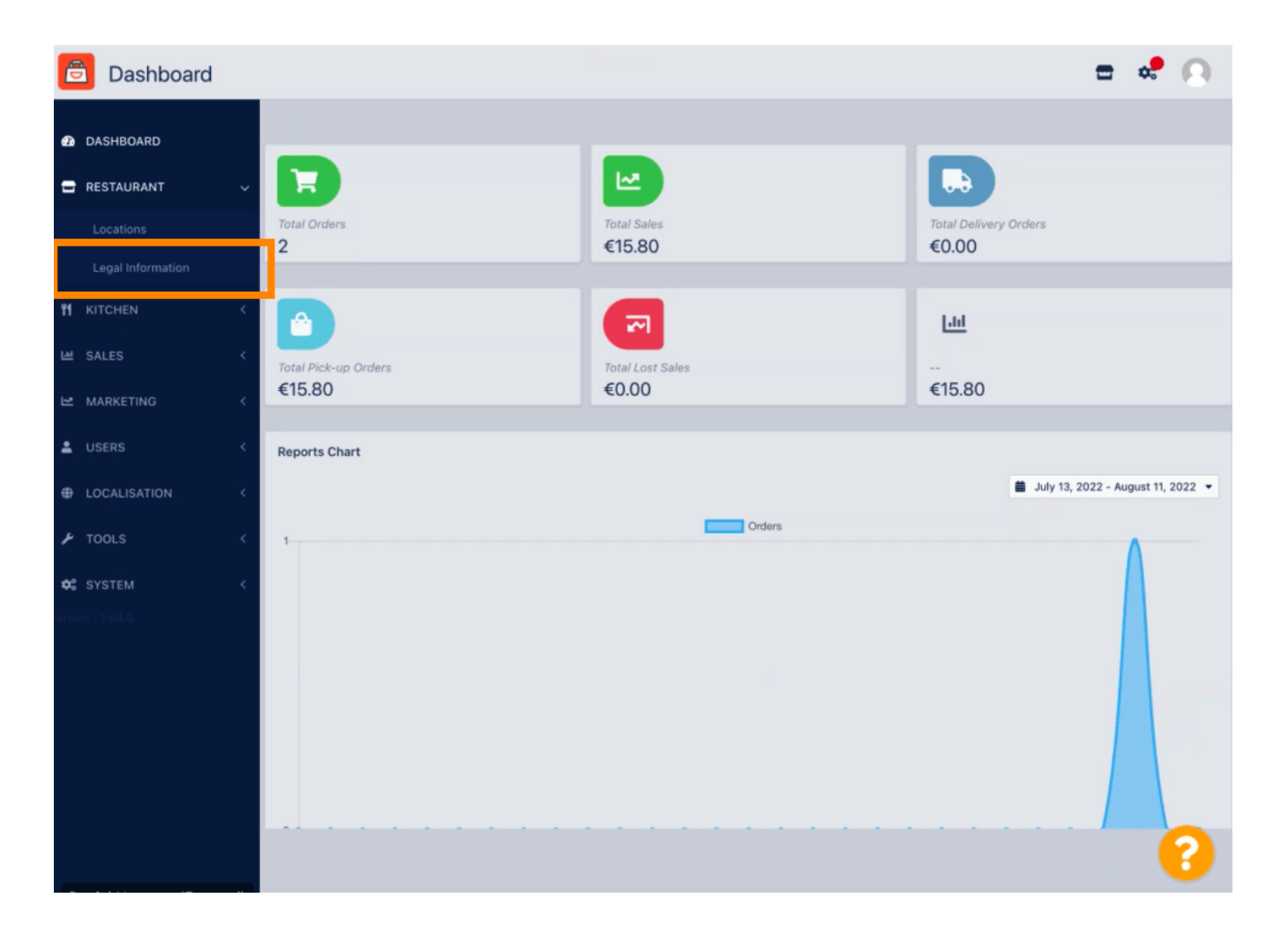

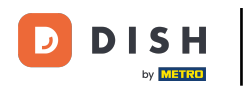

# Ovdje možete unijeti ili urediti pravne podatke tvrtke . NAPOMENA: Podaci će biti prikazani u Storefrontu pod Pravna obavijest.

| ASHBOARD          |   | 🛱 Save                                                                                                    |                                                                                                    |
|-------------------|---|----------------------------------------------------------------------------------------------------|----------------------------------------------------------------------------------------------------|
| STAURANT          | ~ |                                                                                                    |                                                                                                    |
|                   |   | Company legal information                                                                                                    | legally compliant and in order to have working online payments, please enter all                                           |
| Legal Information |   | information and make sure that it is equaled exactly on your stripe account and accounts<br>individually in the location settings | of other payment providers. Your restaurants location and contact data can be edited                                       |
|                   | < | Company Name incl. Legal Form •                                                                                                   | Company Owner •                                                                                                    |
| ALES              | < | Restaurant Danielo                                                                                                    | John Doe                                                                                                    |
|                   |   | Please add the name and legal form your company is registered with                                                                | Please add all owners your company is registered with, separated by comma                                                  |
| ARKETING          | < | Directing Manager                                                                                                    | Company Street Address •                                                                                                   |
|                   | < | John Doe                                                                                                    | Metrostr. 1                                                                                                    |
| OCALISATION       | ĸ | If existing, please add all directing managers your company is registered with, separated by comma                                | Please add the street your company is registered with, the establishment street address is set separately under "Location" |
| OOLS              | < | Company Postal Code •                                                                                                    | Company City •                                                                                                    |
|                   |   | 40235                                                                                                    | Düsseldorf                                                                                                    |
|                   | < | Please add the postcode your company is registered with, the establishment postcode<br>is set separately under "Location"         | Please add the city your company is registered with, the establishment city is set separately under "Location"             |
|                   |   | Company Country *                                                                                                    | Company Email *                                                                                                    |
|                   |   | Germany -                                                                                                    | j.doe@test.de                                                                                                    |
|                   |   | Please add the country your company is registered with, the establishment country is<br>set separately under "Location"           | Please add the contact email of your company, the establishment email is set separately under "Location"                   |
|                   |   | Company Phone •                                                                                                    | Registry Court                                                                                                    |
|                   |   | +4912345678900                                                                                                    |                                                                                                    |
|                   |   | Please add the phone number of your company, the establishment phone number is                                                    | If existing, please enter your companies registry court                                                                    |

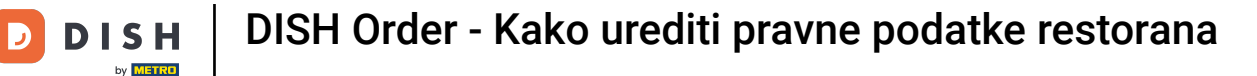

# Pomaknite se prema dolje da vidite dodatna polja za unos. NAPOMENA: Podaci će biti prikazani u Storefrontu pod Pravna obavijest.

| SHBOARD           |   | Company Name incl. Legal Form •                                                                                         | Company Owner *                                                                                                    |
|-------------------|---|----------------------------------------------------------------------------------------------------|----------------------------------------------------------------------------------------------------|
| STAURANT          | ~ | Restaurant Danielo                                                                                                    | John Doe                                                                                                    |
|                   |   | Please add the name and legal form your company is registered with                                                      | Please add all owners your company is registered with, separated by comma                                                  |
|                   |   | Directing Manager                                                                                                    | Company Street Address *                                                                                                   |
| Legal Information |   | John Doe                                                                                                    | Metrostr. 1                                                                                                    |
|                   | < | If existing, please add all directing managers your company is registered with,<br>separated by comma                   | Please add the street your company is registered with, the establishment street address is set separately under "Location" |
| ALES              | < | Company Postal Code *                                                                                                   | Company City *                                                                                                    |
| AARKETING         |   | 40235                                                                                                    | Düsseldorf                                                                                                    |
| MARKETING         |   | Please add the postcode your company is registered with, the establishment postcode                                     | Please add the city your company is registered with, the establishment city is set                                         |
|                   | < | is set separately under Location                                                                                        | separately under Education                                                                                                 |
|                   |   | Company Country *                                                                                                    | Company Email                                                                                                    |
| LOCALISATION      |   | Germany -                                                                                                    | j.doe@test.de                                                                                                    |
| OOLS              | < | Please add the country your company is registered with, the establishment country is<br>set separately under "Location" | Please add the contact email of your company, the establishment email is set separately under "Location" $\space{-1.5}$    |
|                   | < | Company Phone *                                                                                                    | Registry Court                                                                                                    |
|                   |   | +4912345678900                                                                                                    |                                                                                                    |
|                   |   | Please add the phone number of your company, the establishment phone number is set separately under "Location"          | If existing, please enter your companies registry court                                                                    |
|                   |   | Register Number                                                                                                    | VAT Identification Number                                                                                                  |
|                   |   | 1324354657687980                                                                                                    | DE22222221                                                                                                    |
|                   |   | If existing, please enter your companies register number                                                                | If existing, please enter your companies VAT ID                                                                            |

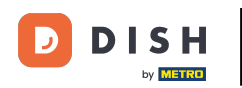

### Pomaknite se prema gore i kliknite na Spremi . NAPOMENA: Podaci će biti prikazani u Storefrontu pod Pravna obavijest.

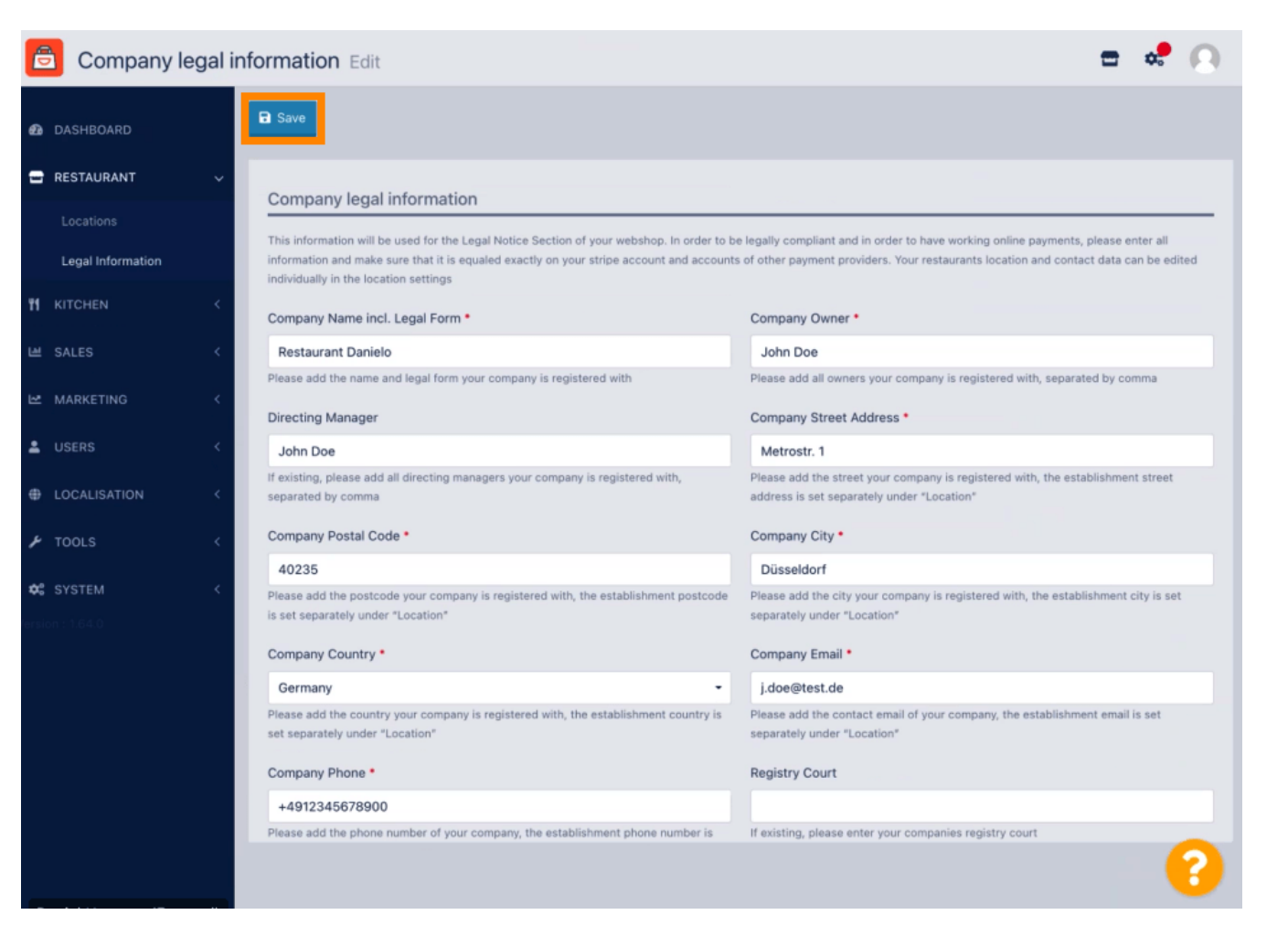

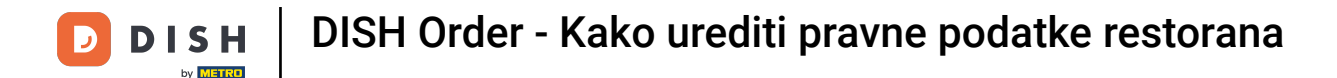

#### Pravne informacije tvrtke sada su uspješno ažurirane.

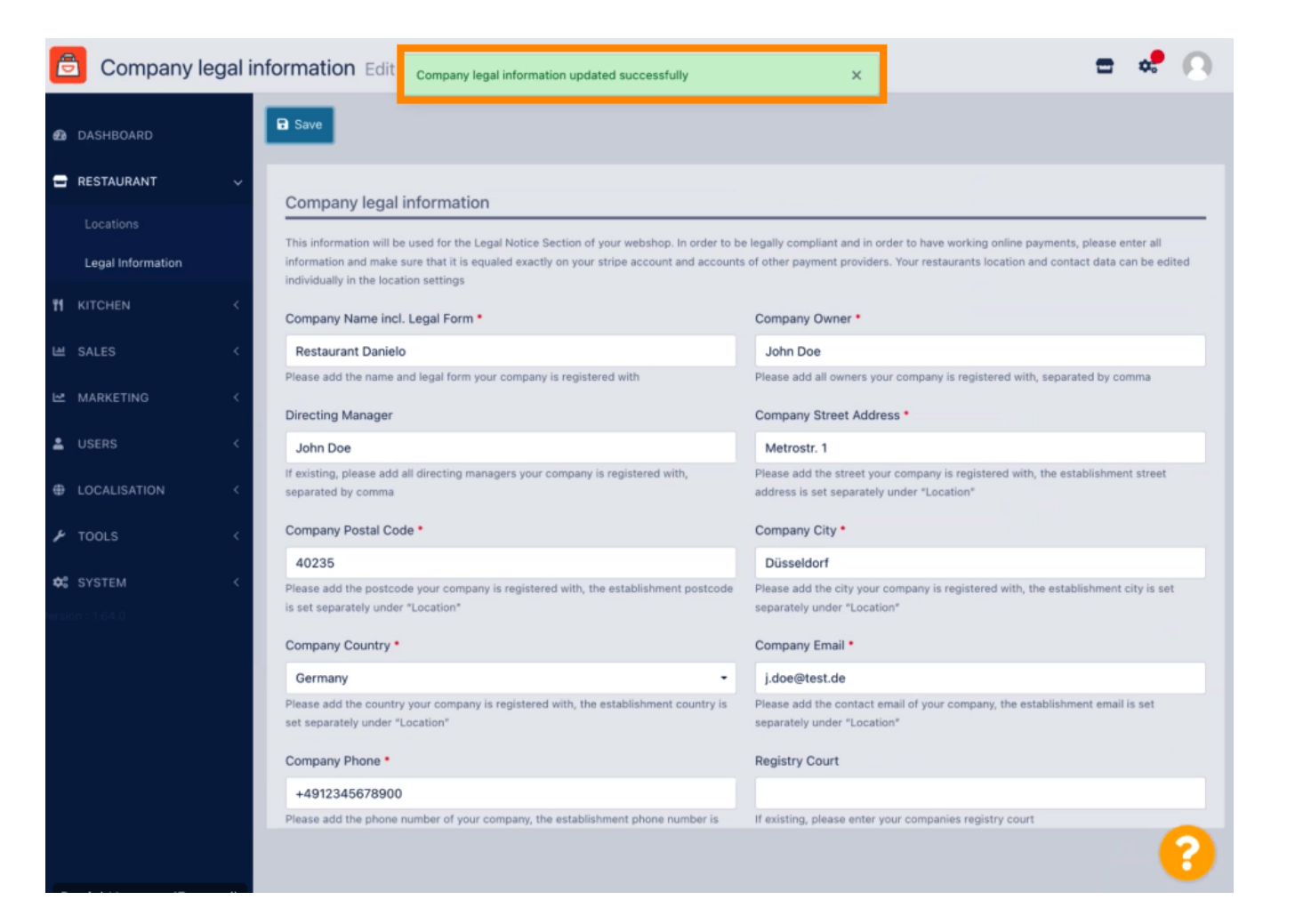

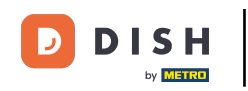

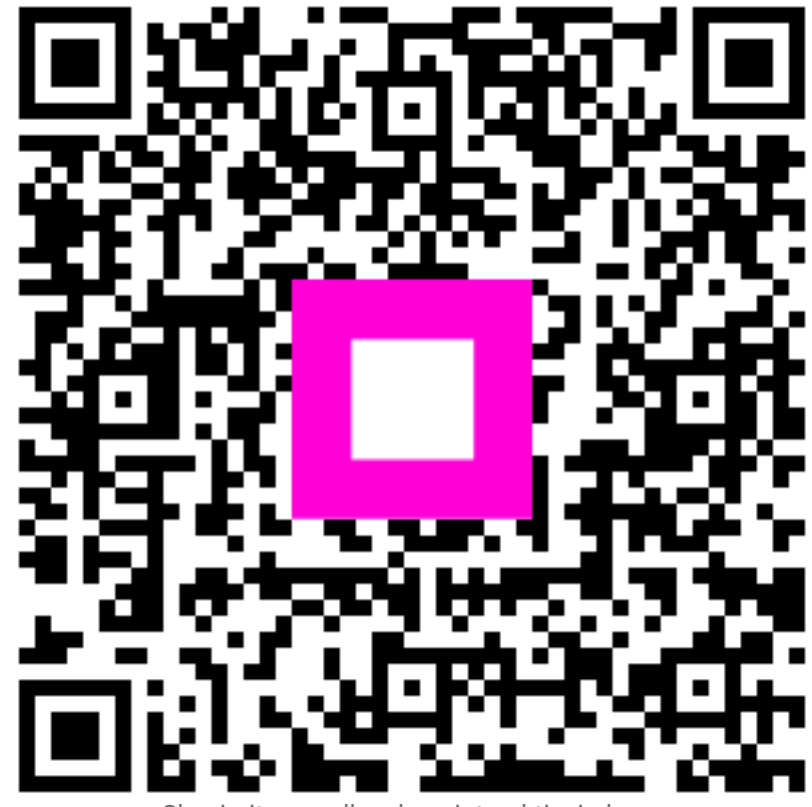

Skenirajte za odlazak na interaktivni player